# การออกแบบฐานข้อมูลและหน้าจอแสดงผล

บทที่ 4

จากการวิเคราะห์ข้อมูล สามารถออกแบบตารางฐานข้อมูลของระบบงานสารสนเทศเพื่อ การจัดการงานฝึกอบรม ผู้ชำนาญการศุลกากร กรมศุลกากร เพื่อนำไปพัฒนาด้วยระบบฐานข้อมูล MYSQLโดยประกอบด้วยตารางข้อมูลดังต่อไปนี้

# 4.1 การออกแบบตารางฐานข้อมูล

ตารางข้อมูลทั้งหมดของระบบงานสารสนเทศเพื่อการจัดการงานฝึกอบรม ผู้ชำนาญการ ศุลกากร กรมศุลกากร แสดงดังตาราง 4.1

ตาราง 4.1 ตารางข้อมูลของระบบงานสารสนเทศเพื่อการจัดการงานฝึกอบรม ผู้ชำนาญการศุลกากร กรมศุลกากร

| ถำดับ | ชื่อตารางภาษาไทย  | ชื่อตาราง  | ประเภท            | คำอธิบาย               |
|-------|-------------------|------------|-------------------|------------------------|
|       |                   | ภาษาอังกฤษ |                   |                        |
| 1     | ผู้ใช้ระบบ        | tbuser     | Master Table      | เก็บข้อมูลผู้ใช้ระบบ   |
| 2     | ข่าวประชาสัมพันธ์ | news       | Transaction Table | เก็บข้อมูลข่าว         |
|       |                   | - Control  | 60                | ประชาสัมพันธ์          |
| 3     | คำถามกระดานข่าว   | question   | Transaction Table | เกีบข้อมูลคำถาม        |
|       |                   | 7          | TEK               | กระคานข่าว             |
| 4     | บริษัทตัวแทนออก   | broker     | Master Table      | เก็บข้อมูลบริษัทตัวแทน |
|       | ของ               |            |                   | ออกของ                 |
| 5     | หลักสูตร          | course     | Master Table      | เก็บข้อมูลหลักสูตร     |
| 6     | การจัดการ         | training   | Transaction Table | เก็บข้อมูลรายละเอียด   |
|       | หลักสูตร          | <b>JIU</b> | IGUI              | ในหลักสูตร             |
| 7     | ผลการสมัคร        | apply      | Transaction Table | เก็บข้อมูลผลการสมัคร   |
| 8     | การเข้าเรียน      | register   | Transaction Table | เก็บข้อมูลการเข้าเรียน |
| U     | รายวิชา           |            | 0                 | รายวิชา                |
| 9     | คะแนนสอบ          | score      | Transaction Table | เก็บข้อมูลคะแนนสอบ     |

ตาราง 4.1 ตารางข้อมูลของระบบงานสารสนเทศเพื่อการจัดการงานฝึกอบรม ผู้ชำนาญการศุลกากร

(...'-)

|       |                          | ท่อมฑูสถา เกว (         | (UN)              |                                         |
|-------|--------------------------|-------------------------|-------------------|-----------------------------------------|
| ถำดับ | ชื่อตารางภาษาไทย         | ชื่อตาราง<br>ภาษาอังกฤษ | ประเภท            | คำอธิบาย                                |
| 10    | คำตอบกระดานข่าว          | answer                  | Transaction Table | เก็บข้อมูลคำตอบ<br>กระดานข่าว           |
| 11    | ວີຫຍາกร                  | expert                  | Master Table      | เก็บข้อมูลวิทยากร                       |
| 12    | รายวิชา                  | subject                 | Master Table      | เก็บข้อมูลรายการ<br>รายวิชา             |
| 513   | ผู้ชำนาญการ 🧼<br>ศุลกากร | specialist              | Master Table      | เก็บข้อมูลของ<br>ผู้ชำนาญการศุลกากร     |
| 14    | คะแนนประเมิน             | assessment              | Transaction Table | เก็บข้อมูลคะแนน<br>ประเมิน              |
| 15    | ค่าใช้จ่าย               | expense                 | Transaction Table | เก็บข้อมูลค่าใช้จ่ายใน<br>แต่ละหลักสูตร |

จากตาราง 4.1 สามารถจัดทำตารางแสดงฐานข้อมูลของระบบงานสารสนเทศเพื่อ การจัดการงานฝึกอบรม ผู้ชำนาญการศุลกากร กรมศุลกากร เพื่อให้เห็นรายละเอียดการออกแบบ การจัคเก็บข้อมูลลงตารางฐานข้อมูลคังต่อไปนี้

# 4.2 รายละเอียดตารางฐานข้อมูล

 ตารางผู้ใช้ระบบ คือ ตารางที่ใช้เก็บข้อมูลของผู้ที่สามารถใช้ระบบได้ โดยมีรายละเอียดดัง แสดงในตาราง 4.2

### ตาราง 4.2 แสดงรายละเอียดของตารางผู้ใช้ระบบ

| ſ | ชื่อตาราง : tbuser                        |         |        |               |                |  |  |
|---|-------------------------------------------|---------|--------|---------------|----------------|--|--|
|   | คำอธิบายตาราง : ตารางเก็บข้อมูลผู้ใช้ระบบ |         |        |               |                |  |  |
|   | คีย์หลัก : userid คีย์รอง : bkid          |         |        |               |                |  |  |
|   | ชื่อฟิลด์                                 | ชนิด    | ขนาด   | คำอธิบาย      | ตัวอย่างข้อมูล |  |  |
|   | ri                                        | σ       | (ไบต์) | sre           | serv           |  |  |
|   | userid                                    | varchar | 13     | รหัสผู้ใช้งาน | 3520100581226  |  |  |

| ชื่อตาราง : tbus  | er             |               |                        | VA T                     |
|-------------------|----------------|---------------|------------------------|--------------------------|
| กำอธิบายตาราง     | า : ตารางเก็บข | ข้อมูลผู้ใช้ร | ະນນ                    |                          |
| คีย์หลัก : userid | I              | คีย           | ์เรอง : bkid           |                          |
| ชื่อฟิลด์         | ชนิด           | ขนาด          | คำอธิบาย               | ตัวอย่างข้อมูล           |
|                   |                | (ไบต์)        |                        |                          |
| passwd            | varchar        | 32            | รหัสผ่าน               | 21232f297a57a5a743894a   |
|                   |                | X/            |                        | 0e4a801fc3               |
| orename           | varchar        | 10            | คำนำหน้าชื่อ           | นาย                      |
| name              | varchar        | 50            | ชื่อ                   | สมรักษ์                  |
| sur               | varchar        | 100           | นามสกุล                | บุญคำ                    |
| email             | varchar        | 50            | อีเมล                  | somluk@hotmail.com       |
| tel               | varchar        | 20            | เบอร์ โทรศัพท์         | 023457534                |
| qft               | varchar        | 2             | คุณวุฒิการศึกษา        | 1 = ปริญญาตรี            |
| field             | varchar        | 50            | สาขาวิชา               | บริหาร                   |
| inst              | varchar        | 50            | สถาบัน                 | ม.กรุงเทพ                |
| ntt               | varchar        | 10            | สัญชาติ                | ไทย                      |
| ace               | varchar        | 10            | เชื้อชาติ              | ไทย                      |
| rlg               | varchar        | 10            | ศาสนา                  | พุทธ                     |
| birth             | date           | 3             | วันเกิด                | 1962-11-06               |
| addr              | text           | 65,535        | ที่อยู่ปัจจุบัน        | กรุงเทพ                  |
| appstatus         | enum           | 1             | ประเภทผู้สมัครอบรม     | G                        |
| occupt            | varchar        | 100           | อาชีพ                  | พนักงานบริษัท            |
| okid              | varchar        | 13            | รหัสบริษัทตัวแทนออกของ | 0012376549836            |
| obdes             | text           | 65,535        | ลักษณะของงาน           | นำเข้า                   |
| certfile          | varchar        | 100           | แฟ้มข้อมูล/ชื่อไฟล์    | files/170620120122111111 |
|                   | σ              | h f           | ใบรับรองผ่านงานหรือ 👝  | 1111111.pdf              |
|                   | b              |               | ใบรับรองข้าราชการ      |                          |

ตาราง 4.2 แสดงรายละเอียดของตารางผู้ใช้ระบบ (ต่อ)

|                        | ตาราง        | 4.2 แสดงร      | ายละเอียดของตารางผู้ใช้ระา | าก (ผุอ)               |
|------------------------|--------------|----------------|----------------------------|------------------------|
| ชื่อตาราง : tbuser     | r            |                |                            |                        |
| คำอ <u></u> ชิบายตาราง | : ตารางเก็บๆ | ข้อมูลผู้ใช้ร  | ະບບ                        |                        |
| คีย์หลัก : userid      |              | คีย์           | ์รอง : bkid                |                        |
| ชื่อฟิลด์              | ชนิด         | ขนาด<br>ปันธัง | คำอริบาย                   | ตัวอย่างข้อมูล         |
|                        |              | (11)           | 4 « d                      |                        |
| rtdate                 | date         | 3              | ออกจากราชการเมอวนท         | 2009-11-06             |
| finpos                 | varchar      | 50             | ตำแหน่งสุดท้าย             | นักวิชาการศุลกากร      |
| bureau                 | varchar      | 100            | หน่วยงาน                   | กรมศุลกากร             |
| reason                 | varchar      | 100            | สาเหตุที่ออก               | เกษียณ                 |
| pic                    | varchar      | 100            | แฟ้มข้อมูล/ชื่อไฟล์รูป     | member/170620120122111 |
|                        |              |                | ถ่าย                       | 1111111111.jpg         |
| usertype               | varchar      | 5              | ประเภทผู้ใช้งาน            | user                   |
| status                 | char         | 1              | สถานะข้อมูล                | A                      |

หมายเหตุ การเก็บข้อมูล status แสดงสถานะข้อมูลของผู้ใช้งาน ได้ดังนี้

รหัส A แทน ใช้งาน (Active)

รหัส D แทน ไม่ได้ใช้งาน (Inactive)

การเก็บข้อมูล appstatus แสดงประเภทผู้ใช้งาน ได้ดังนี้

รหัส G แทน บุคคลทั่วไป

รหัส O แทน ข้าราชการ ซี 7 เดิมขึ้นไป

รหัส E แทน เจ้าหน้าที่ดูแลงานฝึกอบรม, ผู้ดูแลระบบ, ผู้บริหาร

การเก็บข้อมูล usertype แสคงประเภทผู้ใช้งาน ได้ดังนี้

รหัส admin, sadm แทน ผู้ดูแลระบบ

รหัส user แทน บุคคลทั่วไป

รหัส staff แทน เจ้าหน้าที่ดูแลงานฝึกอบรม

รหัส chief แทน ผู้บริหาร

ตารางข่าวประชาสัมพันธ์ คือ ตารางที่ใช้เก็บข้อมูลข่าวประชาสัมพันธ์ โดยมีรายละเอียด

ดังแสดงในตาราง 4.3

# ตาราง 4.3 แสดงรายละเอียดของตารางข่าวประชาสัมพันธ์

ชื่อตาราง : news

คำอธิบายตาราง : ตารางเก็บข้อมูลข่าวประชาสัมพันธ์

คีย์หลัก : newsid

| ชื่อฟิลด์  | ชนิด     | ขนาด   | คำอธิบาย                | ตัวอย่างข้อมูล         |
|------------|----------|--------|-------------------------|------------------------|
|            |          | (ไบต์) | E                       |                        |
| newsid     | int      | 4      | ถำคับที่                | 1                      |
| newstopic  | varchar  | 150    | หัวข้อข่าวประชาสัมพันธ์ | เปลี่ยนแปลงสถานที่อบรม |
| newsdetail | text     | 65,535 | รายละเอียดข่าว          | แจ้งให้ทราบอีกครั้ง    |
| 5          | Ч        |        | ประชาสัมพันธ์           |                        |
| newsurl    | varchar  | 100    | แฟ้มข้อมูล/ชื่อไฟล์     | news/170620121016.pdf  |
|            |          |        | เอกสารแนบ               | T I                    |
| newsdate   | datetime | 8      | วันที่ลงข่าว            | 2012-06-01 09:16:57    |
|            |          |        | ประชาสัมพันธ์           | 9                      |
| newsstatus | char     | 1      | สถานะข้อมูลของข่าว      | D                      |
|            |          |        | ประชาสัมพันธ์           |                        |

หมายเหตุ การเก็บข้อมูล newsstatus แสดงสถานะข้อมูลของข่าวประชาสัมพันธ์ ได้ดังนี้

รหัส A แทน ใช้งาน (Active)

รหัส D แทน ไม่ได้ใช้งาน (Inactive)

ตารางคำถามกระดานข่าว คือ ตารางที่ใช้เก็บข้อมูลคำถามกระดานข่าว โดยมีรายละเอียดดัง

แสดงในตาราง 4.4

ตาราง 4.4 แสดงรายละเอียดของตารางคำถามกระดานข่าว 📃

| ชื่อตาราง : questi                             | ion  | Ð      | <b>NUTA</b>              | 000010         |  |  |
|------------------------------------------------|------|--------|--------------------------|----------------|--|--|
| คำอธิบายตาราง : ตารางเก็บข้อมูลคำถามกระดานข่าว |      |        |                          |                |  |  |
| คีย์หลัก : qid                                 |      |        | คีย์รอง : userid         |                |  |  |
|                                                | ชนิด | ขนาด   | คำอธิบาย                 | ตัวอย่างข้อมูล |  |  |
|                                                | Ø    | (ไบต์) | s re                     | serv           |  |  |
| qid                                            | int  | 4      | ลำดับที่หัวข้อกระดานข่าว | 1              |  |  |

| ชื่อตาราง : ques | stion          |                |                                   |                             |
|------------------|----------------|----------------|-----------------------------------|-----------------------------|
| คำอธิบายตาราง    | ง : ตารางเก็บจ | ข้อมูลคำถา     | มกระดานข่าว                       |                             |
| คีย์หลัก : qid   |                |                | คีย์รอง : userid                  |                             |
| ชื่อฟิลด์        | ชนิด           | ขนาด<br>(ไบต์) | คำอธิบาย                          | ตัวอย่างข้อมูล              |
| qtopic           | varchar        | 150            | หัวข้อกระดานข่าว                  | ติดต่อเจ้าหน้าที่           |
| qmessage         | text           | 65,535         | รายละเอียดของหัวข้อ<br>กระดานข่าว | หากต้องการติดต่อเจ้าหน้าที่ |
| userid           | varchar        | 13             | รหัสผู้ใช้งาน(ตั้งหัวข้อ)         | 3520100581226               |
| qip              | varchar        | 20             | ไอพีเครื่องของผู้ตั้งคำถาม        | 127.4.1.1                   |
| qhit             | int            | 4              | จำนวนผู้เข้าชมคำถาม<br>กระดานข่าว | 8                           |
| qstatus          | char           | 1              | สถานะคำถามกระคาน<br>ข่าว          | A                           |
| qdelbyuserid     | varchar        | 13             | รหัสผู้ลบคำถามกระคาน<br>ข่าว      | 3520100581226               |
| qdeldate         | datetime       | 8              | วันที่ลบคำถามกระดาน<br>ข่าว       | 2012-06-18 19:15:46         |

ตาราง 4.4 แสดงรายละเอียดของตารางคำถามกระดานข่าว (ต่อ)

หมายเหตุ การเก็บข้อมูล qstatus แสดงสถานะข้อมูลของกำถามกระดานข่าว ได้ดังนี้

รหัส A แทน ใช้งาน (Active)

รหัส D แทน ไม่ได้ใช้งาน (Inactive)

ตารางบริษัทตัวแทนออกของ คือ ตารางที่ใช้เก็บข้อมูลของบริษัทตัวแทนออกของ โดยมี

รายละเอียคคั้งแสดงในตาราง 4.5

# ตาราง 4.5 แสดงรายละเอียดของตารางบริษัทตัวแทนออกของ

ชื่อตาราง : broker

คำอธิบายตาราง : ตารางเก็บข้อมูลบริษัทตัวแทนออกของ

คีย์หลัก : bkid

| ชื่อฟิลด์ | ชนิด    | ขนาด   | คำอธิบาย                  | ตัวอย่างข้อมูล     |
|-----------|---------|--------|---------------------------|--------------------|
|           |         | (ไบต์) |                           |                    |
| bkid      | char    | 13     | รหัสบริษัทตัวแทนออกของ    | 0001184723738      |
| bkname    | varchar | 100    | ชื่อบริษัทตัวแทนออกของ    | ไทยอิมพอร์ต        |
| bkaddr    | text    | 65,535 | ที่อยู่บริษัทตัวแทนออกของ | พระราม 4 กทม.      |
| bkemail   | varchar | 50     | อึเมลบริษัทตัวแทนออกของ   | thaiim@hotmail.com |
| bktel     | varchar | 20     | เบอร์โทรศัพท์บริษัท       | 027693823          |
|           |         |        | ตัวแทนออกของ              | A                  |
| bkstatus  | char    | 1      | สถานะข้อมูลบริษัท         | A                  |
|           |         |        | ตัวแทนออกของ              | 9                  |

หมายเหตุ การเก็บข้อมูล bkstatus แสดงสถานะข้อมูลของบริษัทตัวแทนออกของ ได้ดังนี้

รหัส A แทน ใช้งาน (Active)

รหัส D แทน ไม่ได้ใช้งาน (Inactive)

5) ตารางหลักสูตร คือ ตารางที่ใช้เก็บข้อมูลหลักสูตร โดยมีรายละเอียดคังแสดงในตาราง 4.6

ตาราง 4.6 แสดงรายละเอียดของตารางหลักสูตร

|   | ชื่อตาราง : course                      |      |        |                   |                |  |  |
|---|-----------------------------------------|------|--------|-------------------|----------------|--|--|
|   | คำอธิบายตาราง : ตารางเก็บข้อมูลหลักสูตร |      |        |                   |                |  |  |
|   | คีย์หลัก : coursei                      | d    |        |                   | <b>.</b>       |  |  |
|   | ชื่อฟิลด์                               | ชนิด | ขนาด   | คำอธิบาย          | ตัวอย่างข้อมูล |  |  |
|   |                                         |      | (ไบต์) |                   |                |  |  |
| Ì | courseid                                | int  | 4      | ลำดับที่หลักสูตร  | ai Unive       |  |  |
|   | cyear                                   | char | 4      | ปีที่เปิดอบรม 🗢   | 2555           |  |  |
|   | ctype                                   | char | 1      | ประเภทของหลักสูตร | NSPY           |  |  |

## ตาราง 4.6 แสดงรายละเอียดของตารางหลักสูตร (ต่อ)

ชื่อตาราง : course

คำอธิบายตาราง : ตารางเก็บข้อมูลหลักสูตร

คีย์หลัก : courseid

| ชื่อฟิลด์ | ชนิด    | ขนาด   | คำอธิบาย                | ตัวอย่างข้อมูล       |
|-----------|---------|--------|-------------------------|----------------------|
|           |         | (ไบต์) |                         |                      |
| cseq      | char    | 1      | ลำดับที่หลักสูตรแต่ละปี | 1                    |
| cname     | varchar | 150    | ชื่อหลักสูตร            | ผู้ชำนาญการศุลกากร 1 |
| bdate     | date    | 3      | วันที่เริ่มอบรม         | 2012-06-04           |
| edate     | date    | 3      | วันที่สิ้นสุดการอบรม    | 2012-06-08           |
| btime     | char    | 5      | ເວລາที่เริ่มอบรม        | 17.00                |
| etime     | char    | 5      | เวลาที่สิ้นสุดการอบรม   | 20.00                |
| amt       | tinyint | 1      | จำนวนที่รับ             | 60                   |
| place     | varchar | 150    | สถานที่อบรม             | โรงแรมเชอราตัน       |
| price     | int     | 4      | ค่าใช้จ่ายในการอบรม     | 30000                |
| cprocess  | char    | 1      | สถานะการประมวลผล        | Y                    |
| cstatus   | char    | 1      | สถานะข้อมูล             | A                    |

หมายเหตุ การเก็บข้อมูล bkstatus แสดงสถานะข้อมูลหลักสูตร ได้ดังนี้

รหัส A แทน ใช้งาน (Active)

รหัส D แทน ไม่ได้ใช้งาน (Inactive)

การเก็บข้อมูล ctype แสดงสถานะประเภทหลักสูตร ได้ดังนี้

รหัส N แทน สมัครใหม่ (New)

รหัส R แทน ต่ออายุ (Renew)

การเก็บข้อมูล cprocess แสดงสถานะการปิดโครงการของหลักสูตร ได้ดังนี้

รหัส Y แทน ปิดโครงการ

รหัส N แทน ยังไม่ปิดโครงการ

6) ตารางการจัดการหลักสูตร คือ ตารางที่ใช้เก็บรายละเอียดการจัดการหลักสูตร โดยมี

รายละเอียคคังแสคงในตาราง 4.7

| 0                 | ตาราง 4     | 1.7 แสดงรา  | ยละเอียดของตารางการจัดกา       | รหลักสูตร      |
|-------------------|-------------|-------------|--------------------------------|----------------|
| ชื่อตาราง : train | ing         |             |                                | VS I           |
| คำอธิบายตาราง     | : ตารางเก็บ | ข้อมูลการจั | ็ดการหลักสูตร                  |                |
| คีย์หลัก : trnid  |             | <b>ค</b> ิ  | ย้รอง : courseid, subjid, epid |                |
| ชื่อฟิลด์         | ชนิด        | ขนาด        | คำอธิบาย                       | ตัวอย่างข้อมูล |
|                   |             | (ไบต์)      |                                |                |
| trnid             | int         | 4           | ลำคับที่                       | 1              |
| courseid          | int         | 4           | ลำดับที่หลักสูตร               | 2              |
| subjid            | tinyint     | 1           | ลำคับที่รายวิชา                | 3              |
| epid              | tinyint     | 1           | ลำดับที่วิทยากร                | 1              |
| trntime           | char        | 1           | ครั้งที่ที่อบรม                | 1              |
| trndate           | date        | 3           | วันที่อบรม                     | 2012-06-04     |
| trnbtime          | char        | 5           | เวลาที่เริ่มอบรม               | 17.00          |
| trnetime          | char        | 5           | เวลาสิ้นสุดการอบรม             | 20.00          |
| trnhour           | char        | 1           | จำนวนชั่วโมงที่อบรม            | 3              |
| trnstatus         | char        | 1           | สถานะรายวิชาในหลักสูตร         | A              |

หมายเหตุ การเก็บข้อมูล trnstatus แสคงสถานะข้อมูลของการจัดการหลักสูตร ได้ดังนี้

รหัส A แทน ใช้งาน (Active)

รหัส D แทน ไม่ได้ใช้งาน (Inactive)

7) ตารางผลการสมัคร คือ ตารางที่ใช้เก็บข้อมูลผลการสมัคร ดังแสดงในตาราง 4.8

ตาราง 4.8 แสดงรายละเอียดของตารางผลการสมัคร

| คำอธิบายตาราง    | : ตารางเก็บๆ | ข้อมูลผลกา     | รสมัคร                     |                |  |
|------------------|--------------|----------------|----------------------------|----------------|--|
| คีย์หลัก : appid |              |                | คีย์รอง : courseid, userid |                |  |
| ชื่อฟิลด์        | ชนิด         | ขนาด<br>(ไบต์) | คำอธิบาย                   | ตัวอย่างข้อมูล |  |
| appid            | int          | 4              | ลำดับที่การสมัคร           | 1S P I V       |  |
| courseid         | int          | 4              | ลำคับที่หลักสูตร           | 1              |  |

|                   | ตาราง (     | 4.8 แสดงรา | ายละเอียดของตารางผลการส    | สมัคร (ต่อ)          |
|-------------------|-------------|------------|----------------------------|----------------------|
| ชื่อตาราง : apply | у           |            |                            | 401                  |
| กำอธิบายตาราง     | : ตารางเก็บ | ข้อมูลผลกา | เรสมัคร                    |                      |
| คีย์หลัก : appid  |             |            | คีย์รอง : courseid, userid |                      |
| ชื่อฟิลด์         | ชนิด        | ขนาด       | คำอธิบาย                   | ตัวอย่างข้อมูล       |
|                   |             | (ไบต์)     |                            |                      |
| userid            | char        | 13         | รหัสผู้ใช้งาน(ผู้สมัคร)    | 3520100581226        |
| appcomment        | text        | 65,535     | ข้อความที่ส่งถึงผู้สมัคร   | ส่งเอกสารใหม่        |
| appcode           | varchar     | 20         | รหัสการจ่ายเงิน            | CN2555-3520100581226 |
| appseq            | char 🧲      | 7          | รหัสลำคับการสมัคร          | 1N51001              |
| appdate           | date        | 3          | วันที่สมัครอบรม            | 2012-06-17           |
| appstatus         | char        | 1          | สถานะของการสมัคร           | A                    |
|                   | 1           | L          |                            | 9/                   |

หมายเหตุ การเก็บข้อมูล appstatus แสดงสถานะข้อมูลของผลการสมัคร ได้ดังนี้

รหัส A แทน อนุมัติให้อบรม (Active)

รหัส R แทน รอการยืนยันการสมัคร (Register)

รหัส W แทน รอผลการอนุมัติ (Waiting)

รหัส D แทน ยกเลิกการสมัคร (Delete)

 8) ตารางการเข้าเรียนรายวิชา คือ ตารางที่ใช้เก็บรายละเอียดข้อมูลเข้าเรียน โดยมีรายละเอียด ดังแสดงในตาราง 4.9

ตาราง 4.9 แสดงรายละเอียดของตารางการเข้าเรียนรายวิชา

| ชื่อตาราง : register                                         |                                          |        |                             |                           |  |  |  |
|--------------------------------------------------------------|------------------------------------------|--------|-----------------------------|---------------------------|--|--|--|
| คำอธิบายตาราง : ตารางเก็บข้อมูลรายละเอียดการเข้าเรียนรายวิชา |                                          |        |                             |                           |  |  |  |
| คีย์หลัก : regid                                             | คีย์หลัก : regid คีย์รอง : trnid, userid |        |                             |                           |  |  |  |
| ชื่อฟิลด์                                                    | ชนิด                                     | ขนาด   | คำอธิบาย                    | ตัวอย่างข้อมูล            |  |  |  |
| oht C                                                        |                                          | (ไบต์) | hiang M                     | ai Unive                  |  |  |  |
| regid                                                        | int                                      | 4      | ลำคับที่                    |                           |  |  |  |
| trnid                                                        | tinyint                                  | 1      | ลำคับที่รายวิชาในหลักสูตร   | <sup>3</sup> <b>6 F</b> V |  |  |  |
| userid                                                       | char                                     | 13     | รหัสผู้ใช้งาน(ผู้ลงทะเบียน) | 3520100581226             |  |  |  |

9) ตารางคะแนนสอบ คือ ตารางที่ใช้เก็บคะแนนสอบ โคยมีรายละเอียคคั่งแสคงในตาราง

4.10

ตาราง 4.10 แสดงรายละเอียดของตารางกะแนนสอบ

| ชื่อตาราง : scor | e             |                            |                     |                |  |  |  |  |
|------------------|---------------|----------------------------|---------------------|----------------|--|--|--|--|
| คำอธิบายตาราง    | เ : ตารางเก็บ | ข้อมูลคะแน                 | เนสอบ               |                |  |  |  |  |
| คีย์หลัก : pid   |               | คีย์รอง : courseid, userid |                     |                |  |  |  |  |
| ชื่อฟิลด์        | ชนิด          | ขนาด                       | คำอธิบาย            | ตัวอย่างข้อมูล |  |  |  |  |
|                  |               | (ไบต์)                     |                     |                |  |  |  |  |
| pid              | int           | 4                          | ลำดับที่            | 2              |  |  |  |  |
| courseid         | int E         | 4                          | ลำดับที่หลักสูตร    | 1              |  |  |  |  |
| gsubject         | char          | 1                          | กลุ่มวิชาที่สอบ     | 3              |  |  |  |  |
| userid           | char          | 13                         | รหัสผู้ใช้งาน(สอบ)  | 3520100581226  |  |  |  |  |
| score            | tinyint       | 1                          | คะแนนที่ได <b>้</b> | 90             |  |  |  |  |
| fscore           | tinyint       | 1                          | คะแนนเต็ม           | 100            |  |  |  |  |

หมายเหตุ การเก็บข้อมูล gsubject แสดงกลุ่มวิชาที่สอบ ดังนี้

รหัส 1 แทน กฎหมายศุลกากรและกฎหมายอื่นที่เกี่ยวข้อง

รหัส 2 แทน พิกัดอัตราศุลกากร

รหัส 3 แทน สิทธิประโยชน์ต่างๆ ทางภาษีอากร และอื่นๆ

รหัส 4 แทน พิธีการและการกำหนดราคาศุลกากร

10) ตารางกำตอบกระดานข่าว คือ ตารางที่ใช้เก็บข้อมูลกำตอบกระดานข่าว โดยมีรายละเอียด ดังแสดงในตาราง 4.11

ตาราง 4.11 แสดงรายละเอียดของตารางกำตอบกระดานข่าว

| •              | ತ                      | 9 o                |                   |   |                |
|----------------|------------------------|--------------------|-------------------|---|----------------|
| 610271661213   | : ดารางเกบ             | <i>เอม</i> ิยม เผอ | บกระดานขาว        |   |                |
| คีย์หลัก : aid | คีย์รอง : aqid, userid |                    |                   |   |                |
| 🕤 ชื่อฟิลด์    | ชนิด                   | ขนาด               | คำอธิบาย          |   | ตัวอย่างข้อมูล |
|                | o l                    | (ไบต์)             | S F               |   | s o r s        |
| aid            | int                    | 4                  | ลำดับที่รายการตอบ | U |                |

| ชื่อตาราง : answ | er            |           |                      |                       |
|------------------|---------------|-----------|----------------------|-----------------------|
| คำอธิบายตาราง    | : ตารางเก็บข้ | ้อมูลคำตอ | บกระดานข่าว          |                       |
| คีย์หลัก : aid   |               | คื        | ย์รอง : aqid, userid |                       |
| ชื่อฟิลค์        | ชนิด          | ขนาด      | คำอธิบาย             | ตัวอย่างข้อมูล        |
|                  |               | (ไบต์)    |                      |                       |
| aqid             | int           | 4         | ถำดับที่กำถาม        | 2                     |
| amessage         | text          | 65,535    | เนื้อหา              | อยากทราบรายละเอียดการ |
|                  |               |           |                      | รับสมัครหลักสูตร 📈    |
| userid           | varchar       | 13        | เจ้าของรายการตอบ     | 3520100581226         |
| aip              | varchar       | 20        | ไอพีเกรื่องผู้ตอบ    | 127.0.0.1             |
| adatetime        | datetime      | 8         | วันที่เพิ่ม          | 2012-06-16 14:32:01   |
| astatus          | char          | 1         | สถานะข้อมูล          | A                     |
| adelbyuserid     | varchar       | 13        | รหัสผู้ลบรายการตอบ   | 3520100581226         |
|                  |               |           | กระดานข่าว           |                       |
| adeldate         | datetime      | 8         | วันที่ถบ             | 2012-06-18 19:15:46   |

หมายเหตุ การเก็บข้อมูล astatus แสดงสถานะข้อมูลของคำตอบกระดานข่าว ได้ดังนี้

รหัส A แทน ใช้งาน (Active)

รหัส D แทน ไม่ได้ใช้งาน (Inactive)

11) ตารางวิทยากร คือ ตารางที่ใช้เก็บข้อมูลของวิทยากร โคยมีรายละเอียดคังแสดงในตาราง

4.12

ตาราง 4.12 แสดงรายละเอียดของตารางวิทยากร

| 1 | ชื่อตาราง : exper                         | t    | 191    | nsins           | 19 |   | K        | 9      |    |
|---|-------------------------------------------|------|--------|-----------------|----|---|----------|--------|----|
| 1 | คำอธิบายตาราง : ตารางเก็บข้อมูลของวิทยากร |      |        |                 |    |   |          |        |    |
|   | คีย์หลัก : epid                           |      |        |                 |    |   |          |        |    |
|   | <b>ชื่อฟิ</b> ลด์                         | ชนิด | ขนาด   | คำอธิบาย        |    |   | ตัวอย่าง | ข้อมูล |    |
|   |                                           | σ    | (ไบต์) | s r             | Δ  | G |          |        | 1/ |
|   | epid                                      | int  | 4      | ลำดับที่วิทยากร |    | 1 |          |        |    |

# ตาราง 4.12 แสดงรายละเอียดของตารางวิทยากร (ต่อ)

ชื่อตาราง : expert

คำอธิบายตาราง : ตารางเก็บข้อมูลของวิทยากร

คีย์หลัก : epid

| ชื่อฟิลด์ | ชนิด    | ขนาด   | คำอธิบาย              | ตัวอย่างข้อมูล    |  |  |  |
|-----------|---------|--------|-----------------------|-------------------|--|--|--|
|           |         | (ไบต์) | Res 1                 |                   |  |  |  |
| eppname   | varchar | 6      | คำนำหน้าชื่อวิทยากร   | นาย               |  |  |  |
| epname    | varchar | 50     | ชื่อวิทยากร           | สมภพ              |  |  |  |
| epsur     | varchar | 100    | นามสกุลวิทยากร        | กาใจ              |  |  |  |
| epemail   | varchar | 50     | ອີເມລວີກຍາກร          | duinga@gmail.com  |  |  |  |
| epdept    | varchar | 50     | หน่วยงานของวิทยากร    | กรมสรรพากร        |  |  |  |
| eppos     | varchar | 50     | ตำแหน่งของวิทยากร     | นักวิชาการสรรพากร |  |  |  |
| ephtel    | varchar | 20     | เบอร์โทรศัพท์มือถือ   | 0847658734        |  |  |  |
| epwtel    | varchar | 20     | เบอร์โทรศัพท์ที่ทำงาน | 026654534         |  |  |  |
|           |         |        | ของวิทยากร            |                   |  |  |  |
| epstatus  | char    | 1      | สถานะข้อมูลของวิทยากร | A                 |  |  |  |

หมายเหตุ การเก็บข้อมูล epstatus แสดงสถานะข้อมูลของวิทยากร ได้ดังนี้

รหัส A แทน ใช้งาน (Active)

รหัส D แทน ไม่ได้ใช้งาน (Inactive)

12) ตารางรายวิชา คือ ตารางที่ใช้เก็บรายการรายวิชา โดยมีรายละเอียดดังแสดงในตาราง 4.13

ตาราง 4.13 แสดงรายละเอียดของตารางรายวิชา

|                                               | ชื่อตาราง : subject |         |        |                 |                   |  |  |  |
|-----------------------------------------------|---------------------|---------|--------|-----------------|-------------------|--|--|--|
| คำอธิบายตาราง : ตารางเกี่บข้อมูลรายการรายวิชา |                     |         |        |                 |                   |  |  |  |
|                                               | คีย์หลัก : subjid   |         |        |                 |                   |  |  |  |
|                                               | ชื่อฟิลด์           | ชนิด    | ขนาด   | คำอธิบาย        | ตัวอย่างข้อมูล    |  |  |  |
|                                               | 511                 |         | (ไบต์) |                 |                   |  |  |  |
|                                               | subjid              | int     | 4      | ถำดับที่รายวิชา | <sup>1</sup> SPTV |  |  |  |
|                                               | subjname            | varchar | 100    | ชื่อรายวิชา     | กฎหมายการค้ำ      |  |  |  |

# ตาราง 4.13 แสดงรายละเอียดของตารางรายวิชา (ต่อ)

ชื่อตาราง : subject

คำอธิบายตาราง : ตารางเก็บข้อมูลรายการรายวิชา

คีย์หลัก : subjid

| ชื่อฟิลด์  | ชนิด    | ขนาด   | คำอธิบาย              | ตัวอย่างข้อมูล |
|------------|---------|--------|-----------------------|----------------|
|            |         | (ไบต์) |                       |                |
| subjdetail | varchar | 250    | คำอธิบายรายวิชา       | กฎหมาย         |
| subjstatus | char    | 1      | สถานะข้อมูลของรายวิชา | А              |

หมายเหตุ การเก็บข้อมูล subjstatus แสดงสถานะข้อมูลของรายวิชา ได้ดังนี้

รหัส A แทน ใช้งาน (Active)

รหัส D แทน ไม่ได้ใช้งาน (Inactive)

 คารางผู้ชำนาญการศุลกากร คือ ตารางที่ใช้เก็บรายละเอียดของผู้ชำนาญการศุลกากร โดยมี รายละเอียดดังแสดงในตาราง 4.14

ตาราง 4.14 แสดงรายละเอียดของตารางผู้ชำนาญการศุลกากร

| t          |                                                   |                                                                                      |                                                                                                    |
|------------|---------------------------------------------------|--------------------------------------------------------------------------------------|----------------------------------------------------------------------------------------------------|
| ารางเก็บข้ | ອນູດรາຍດະ                                         | แอียดของผู้ชำนาญการศุลกาศ                                                            | าร                                                                                                    |
|            | คือ                                               | ย์รอง : userid                                                                       |                                                                                                    |
| ชนิด       | ขนาด                                              | คำอธิบาย                                                                             | ตัวอย่างข้อมูล                                                                                                    |
|            | (ไบต์)                                            | INIVE                                                                                |                                                                                                    |
| nt         | 4                                                 | ลำดับที่ผู้ชำนาญการ                                                                  | 1                                                                                                    |
| har        | 13                                                | รหัสผู้ใช้งาน                                                                        | 3520100581226                                                                                                    |
| ate        | 3                                                 | วันที่มีผลบังคับใช้ 🕖                                                                | 2012-06-19                                                                                                    |
| ate        | -3                                                | วันที่หมดอายุ                                                                        | 2015-06-18                                                                                                    |
| har        | 1                                                 | สถานะข้อมูลของ                                                                       | A                                                                                                    |
| h          |                                                   | ผู้ชำนาญการศุลกากร                                                                   | ai Unive                                                                                                    |
|            | t<br>รางเก็บข้<br>ชนิด<br>tt<br>nar<br>ate<br>nar | t<br>เรางเก็บข้อมูลรายละ<br>ชินิด ขนาด<br>(ไบต์)<br>at 4<br>nar 13<br>ate 3<br>nar 1 | t<br>เรางเก็บข้อมูลรายละเอียดของผู้ชำนาญการศุลกาศ<br>คีย์รอง : userid<br>ชนิด ขนาด คำอธิบาย<br>(ไบต์)<br>nt 4 ลำดับที่ผู้ชำนาญการ<br>nar 13 รหัสผู้ใช้งาน<br>ate 3 วันที่มีผลบังกับใช้<br>ate 3 วันที่หมดอายุ<br>nar 1 สถานะข้อมูลของ<br>ผู้ชำนาญการศุลกากร |

หมายเหตุ การเก็บข้อมูล spstatus แสดงสถานะข้อมูลของผู้ชำนาญการศุลกากรได้ดังนี้

รหัส R แทน รอลงทะเบียนเพื่อต่ออายุ รหัส T แทน รออบรมเพื่อต่ออายุ

# รหัส A แทน ผู้ชำนาญการศุลกากร

# รหัส D แทน สิ้นสภาพ

14) ตารางกะแนนประเมิน คือ ตารางที่ใช้เก็บกะแนนการประเมิน โดยมีรายละเอียดดังแสดง

ในตาราง 4.15

#### ตาราง 4.15 แสดงรายละเอียดของตารางกะแนนประเมิน

| ชื่อตาราง : asse | essment         |                |                            |                                  |  |  |
|------------------|-----------------|----------------|----------------------------|----------------------------------|--|--|
| คำอธิบายตาราง    | ง : ตารางเก็บข่ | ้อมูลคะแน      | เนประเมิน                  |                                  |  |  |
| คีย์หลัก : assid |                 |                | คีย์รอง : aqid, userid, co | คีย์รอง : aqid, userid, courseid |  |  |
| ชื่อฟิลด์        | ชนิด            | ขนาด<br>(ไบต์) | กำอธิบาย                   | ตัวอย่างข้อมูล                   |  |  |
| assid            | int             | 4              | ถำคับที่                   | 1                                |  |  |
| courseid         | int             | 4              | ลำคับที่หลักสูตร           | 2                                |  |  |
| subjid           | tinyint         | 1              | ถำคับที่รายวิชา            | 5                                |  |  |
| userid           | char            | 13             | รหัสผู้ใช้งาน              | 3520100581226                    |  |  |
| cl               | char            | 1              | คะแนนประเมิน               | 5                                |  |  |
| c2               | char            | 1              | คะแนนประเมิน               | 4                                |  |  |
| c3               | char            | 1              | คะแนนประเมิน               | 5                                |  |  |
| c4               | char            | 1              | คะแนนประเมิน               | 2                                |  |  |
| c5               | char            | 1              | คะแนนประเมิน               | 1                                |  |  |
| c6               | char            | 1              | คะแนนประเมิน               | 5                                |  |  |
| c7               | char            | 1              | คะแนนประเมิน               | 4                                |  |  |
| c8               | char            | 1              | คะแนนประเมิน 🕑             | 3                                |  |  |
| c9               | char            | 1              | คะแนนประเมิน               |                                  |  |  |
| c10              | char            | 1              | คะแนนประเมิน               | 5                                |  |  |
| c11 64 C         | char            | 1              | <u>คะแนนประเมิน</u>        | 4 Inive                          |  |  |
| c12              | char            | 1              | คะแนนประเมิน               | 5                                |  |  |
| c13              | char            | 1              | คะแนนประเมิน<br>           | $^{2}$ SPT                       |  |  |
| c14              | char            | 1              | คะแนนประเมิน               | 1                                |  |  |

ີລິປສີ Copy A I I

#### ตาราง 4.15 แสดงรายละเอียดของตารางกะแนนประเมิน (ต่อ)

| ชื่อตาราง : assessment<br>คำอธิบายตาราง : ตารางเกี่บคะแนนประเมิน |        |        |              |                |  |  |  |
|------------------------------------------------------------------|--------|--------|--------------|----------------|--|--|--|
|                                                                  |        |        |              |                |  |  |  |
| ชื่อฟิลด์                                                        | ชนิด   | ขนาด   | คำอธิบาย     | ตัวอย่างข้อมูล |  |  |  |
|                                                                  |        | (ไบต์) |              |                |  |  |  |
| c15                                                              | char   | 1      | คะแนนประเมิน | 5              |  |  |  |
| c16                                                              | char   | 1      | คะแนนประเมิน | 1              |  |  |  |
| c17                                                              | char   | 1      | คะแนนประเมิน | 5              |  |  |  |
| comment                                                          | text 🧲 | 65,535 | ข้อเสนอแนะ   | - 3            |  |  |  |

15) ตารางค่าใช้จ่าย คือ ตารางที่ใช้เก็บข้อมูลค่าใช้จ่ายในแต่ละหลักสูตร โคยมีรายละเอียคดัง แสดงในตาราง 4.16

ชื่อตาราง : expense

คำอธิบายตาราง : ตารางเก็บข้อมูลค่าใช้จ่ายในแต่ละหลักสูตร

คีย์หลัก : expid คีย์รอง : courseid

| ชื่อฟิลด์ | ชนิด    | ขนาด   | คำอธิบาย         | ตัวอย่างข้อมูล |
|-----------|---------|--------|------------------|----------------|
|           | 1       | (ไบต์) |                  | 5, //          |
| expid     | int     | 4      | ถำดับที่         | 1              |
| courseid  | int     | 4      | ลำดับที่หลักสูตร | 1              |
| exptype   | char    | 1      | ประเภทค่าใช้จ่าย | 1              |
| expname   | varchar | 80     | ชื่อค่าใช้จ่าย 🕑 | ของว่าง        |
| expamt    | float   | 4      | จำนวนค่าใช้จ่าย  | 6000.50        |
| expstatus | char    | 1      | สถานะข้อมูล      | A              |

หมายเหตุ การเก็บข้อมูล expstatus แสดงสถานะข้อมูลของค่าใช้จ่ายในแต่ละหลักสูตร ได้ดังนี้

รหัส A แทน ใช้งาน (Active)

รหัส D แทน ไม่ได้ใช้งาน (Inactive)

สามารถแสดงแผนภาพความสัมพันธ์ของตารางฐานข้อมูลในรูปแบบของ Crow's foot คังรูป 4.1

ตาราง 4.16 แสดงรายละเอียดของตารางค่าใช้จ่าย

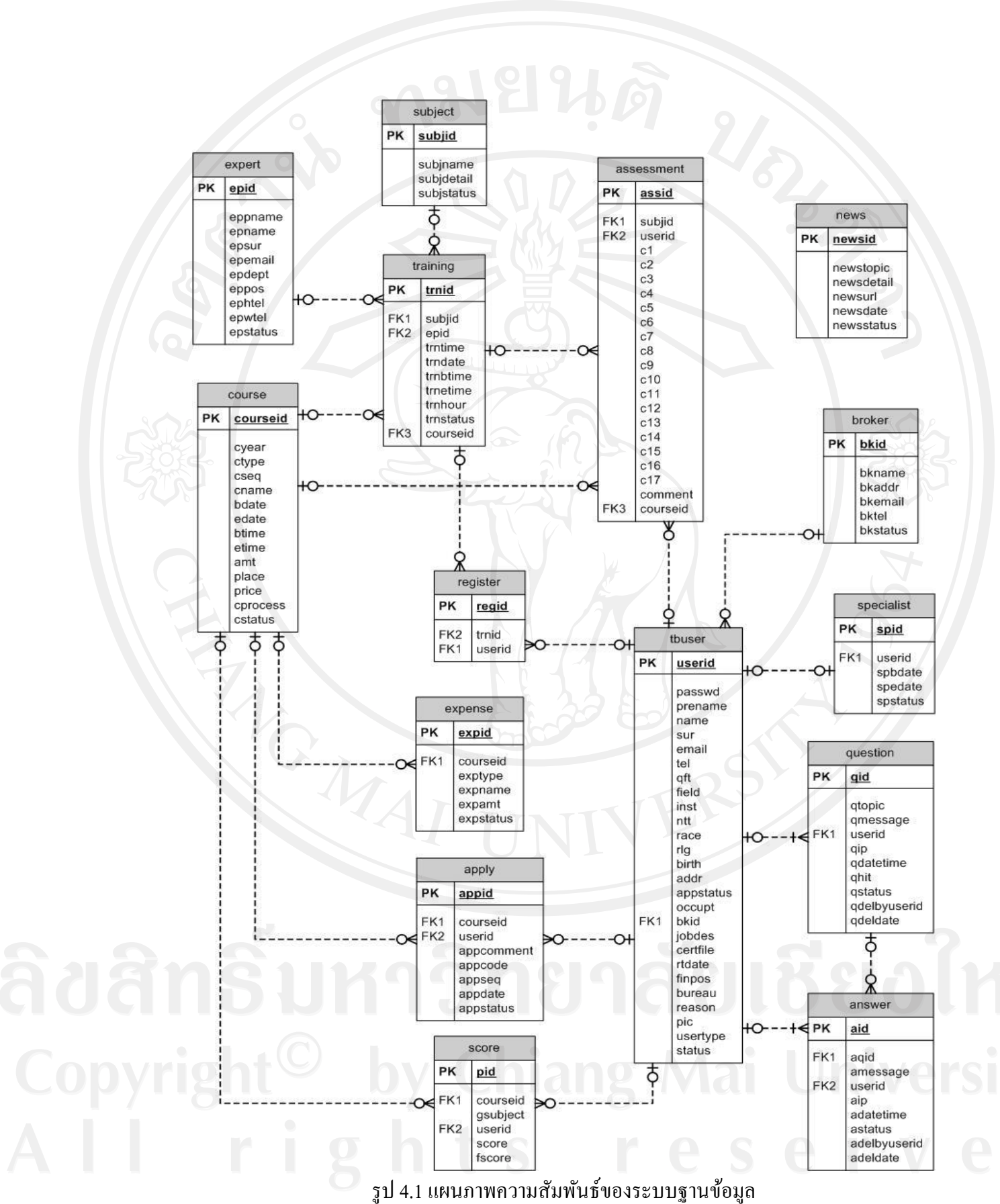

# 4.3 การออกแบบหน้าจอแสดงผล

ระบบงานสารสนเทศเพื่อการจัดการงานฝึกอบรม ผู้ชำนาญการศุลกากร ได้มีการออกแบบ หน้าจอแสดงผลเพื่อให้สอดคล้องและเหมาะสมกับการใช้งานของผู้ใช้ในแต่ละระดับ ดังนี้

- การออกแบบหน้าจอหลักเพื่อลีอกอินเข้าสู่ระบบ
- 2) การออกแบบหน้าจอลงทะเบียนเรียนรายวิชา
- 3) การออกแบบหน้าจอการสมัครสมาชิก
- 4) การออกแบบหน้าจอการทำงานของผู้ใช้ระบบแต่ละระดับ

โดยแต่ละหน้าจอมีรายละเอียดของการออกแบบดังนี้

 การออกแบบหน้าจอหลักเพื่อลีอกอินเข้าสู่ระบบ เมื่อมีการเข้าเมนูจากเว็บไซต์ หลักของกรมศุลกากร ก็จะเข้าสู่หน้าลีอกอินซึ่งเป็นหน้าหลักของระบบงานสารสนเทศเพื่อการ จัดการงานฝึกอบรม ผู้ชำนาญการศุลกากร ซึ่งผู้ใช้งานจะต้องทำการใส่ชื่อผู้ใช้และรหัสผ่านเพื่อ ผ่านระบบความปลอดภัยและพิสูจน์ตัวตนของผู้ใช้

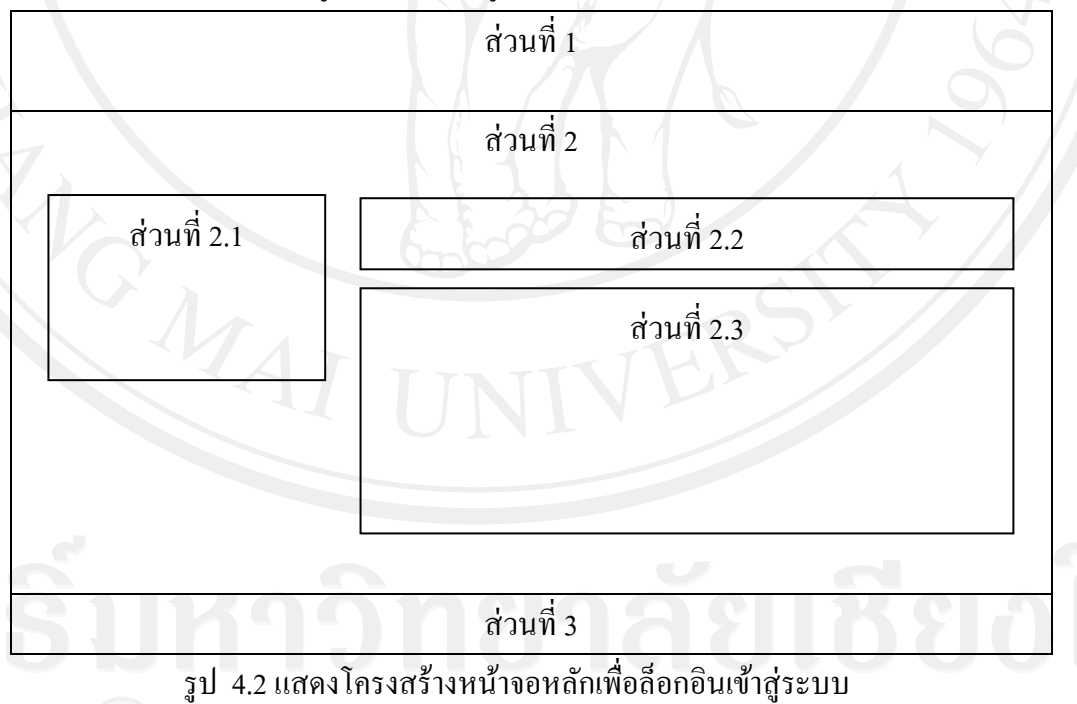

จากรูปที่ 4.2 สามารถอธิบายได้คังนี้

ส่วนที่ 1 แสดงชื่อระบบงาน

ส่วนที่ 2 แสดงเนื้อหาและส่วนที่ให้ผู้ใช้ ทำงานในหน้าหลัก

ส่วนที่ 2.1 แสดงส่วนที่ให้ผู้ใช้งานล็อกอินเข้าสู่ระบบ ส่วนที่ 2.2 แสดงส่วนที่ให้ผู้ใช้งานทั่วไปเลือกสมัครสมาชิกเพื่อเข้าระบบ ส่วนที่ 2.3 แสดงข้อมูลข่าวประชาสัมพันธ์

ส่วนที่ 3 แสดงชื่อหน่วยงานและเบอร์ติดต่อที่ดูแลการสมัครอบรม

2) การออกแบบหน้าจอลงทะเบียนเรียนรายวิชา เป็นส่วนที่ให้ผู้สมัครอบรม

้ลงทะเบียนเรียนก่อนเข้าเรียนในแต่ละวันตามรายวิชาในหลักสูตร ดังนี้

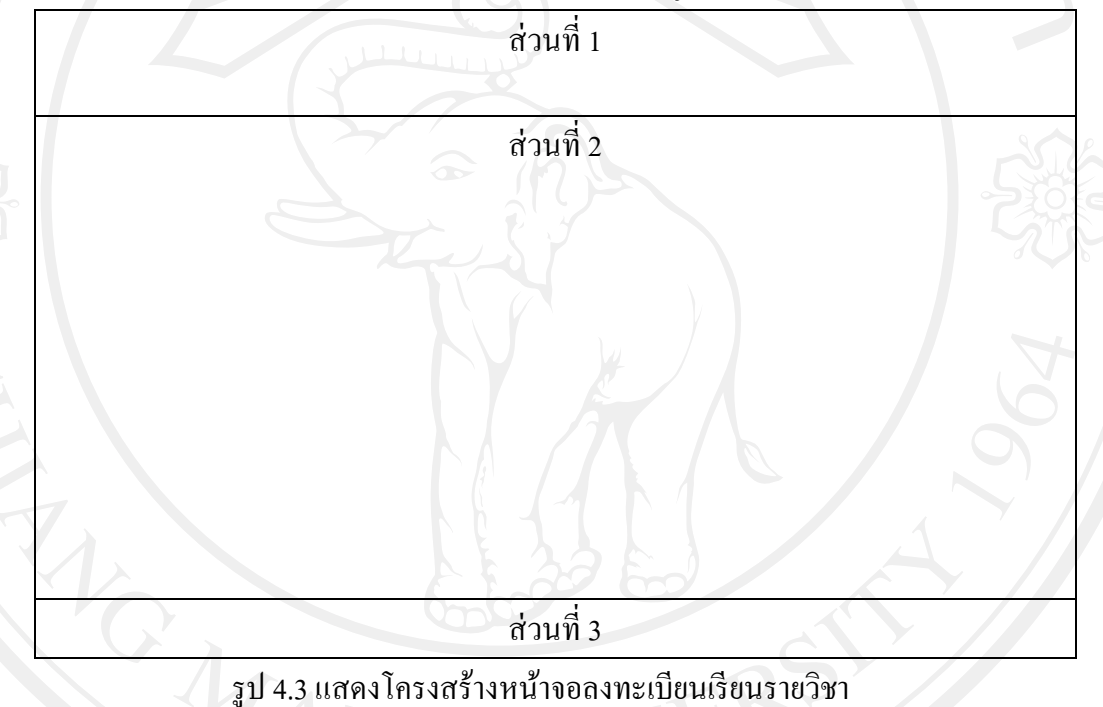

จากรูป 4.3 สามารถอธิบายได้ดังนี้

เรียน

ส่วนที่ 1 แสดงชื่อระบบงาน

ส่วนที่ 2 แสดงรายชื่อหลักสูตรในปีปัจจุบัน ซึ่งเจ้าหน้าที่ดูแลงานฝึกอบรมจะ เลือกหลักสูตรที่จะให้ผู้เข้าอบรมลงทะเบียนก่อนเข้าเรียน และเมื่อเข้าสู่หลักสูตรที่เลือกแล้ว จะ แสดงรายชื่อวิชาในหลักสูตร โดยจะเลือกได้เฉพาะรายวิชา ณ วันปัจจุบันเท่านั้น เมื่อเลือกรายชื่อ วิชาแล้ว จะแสดงรายชื่อผู้เข้าอบรม โดยให้แต่ละผู้เข้าอบรมกรอกรหัสผ่านเพื่อลงทะเบียนก่อนเข้า

ส่วนที่ 3 แสดงชื่อหน่วยงานและเบอร์ติดต่อที่ดูแลการสมัครอบรม

 การออกแบบหน้าจอการสมัครสมาชิก จะมีส่วนตำแหน่งของการทำงานคล้าย กับหน้าจอหลักเพื่อลือกอินเข้าสู่ระบบ โดยจะเป็นหน้าจอที่ให้เฉพาะผู้ใช้ทั่วไป สมัครสมาชิกก่อน เข้าสู่ระบบเพื่อทำการสมัครอบรมหลักสูตรหรือใช้งานกระดานข่าว

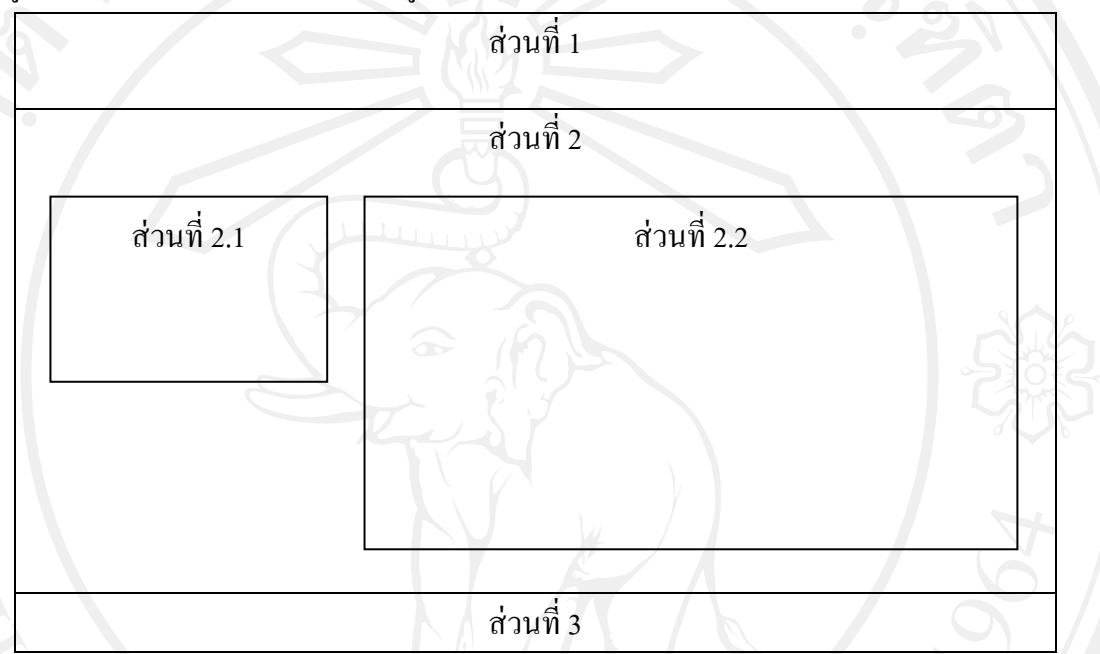

รูป 4.4 แสดงโครงสร้างหน้าจอการสมัครสมาชิก

จากรูปที่ 4.4 สามารถอธิบายได้ดังนี้

ส่วนที่ 1 แสดงชื่อระบบงาน

ส่วนที่ 2 แสดงส่วนที่ให้ผู้ใช้ ทำงานในหน้าจอการสมักรสมาชิก ส่วนที่ 2.1 แสดงส่วนที่ให้ผู้ใช้งานทั่วไปล็อกอินเข้าสู่ระบบ ส่วนที่ 2.2 แสดงส่วนที่ให้ผู้ใช้งานทั่วไปกรอกข้อมูลเพื่อสมักรสมาชิก ส่วนที่ 3 แสดงชื่อหน่วยงานและเบอร์ติดต่อที่ดูแลการสมักรอบรม

4) การออกแบบหน้าจอการทำงานของผู้ใช้ระบบแต่ละระดับ เมื่อผู้ใช้ทำการ ลีอกอินเข้าสู่ระบบเรียบร้อยแล้ว ระบบจะทำการตรวจสอบสิทธิ์เพื่อกำหนดเมนูการใช้งานให้กับ ผู้ใช้แตกต่างกันตามสิทธิ์ ได้แก่ ผู้ดูแลระบบ เจ้าหน้าที่ดูแลงานฝึกอบรม ผู้ใช้ทั่วไปและผู้บริหาร โดยจะมีส่วนตำแหน่งของการทำงานที่อยู่ในตำแหน่งเดียวกัน แต่มีความแตกต่างกันในส่วนของ เมนูการใช้งาน ซึ่งออกแบบได้ดังนี้

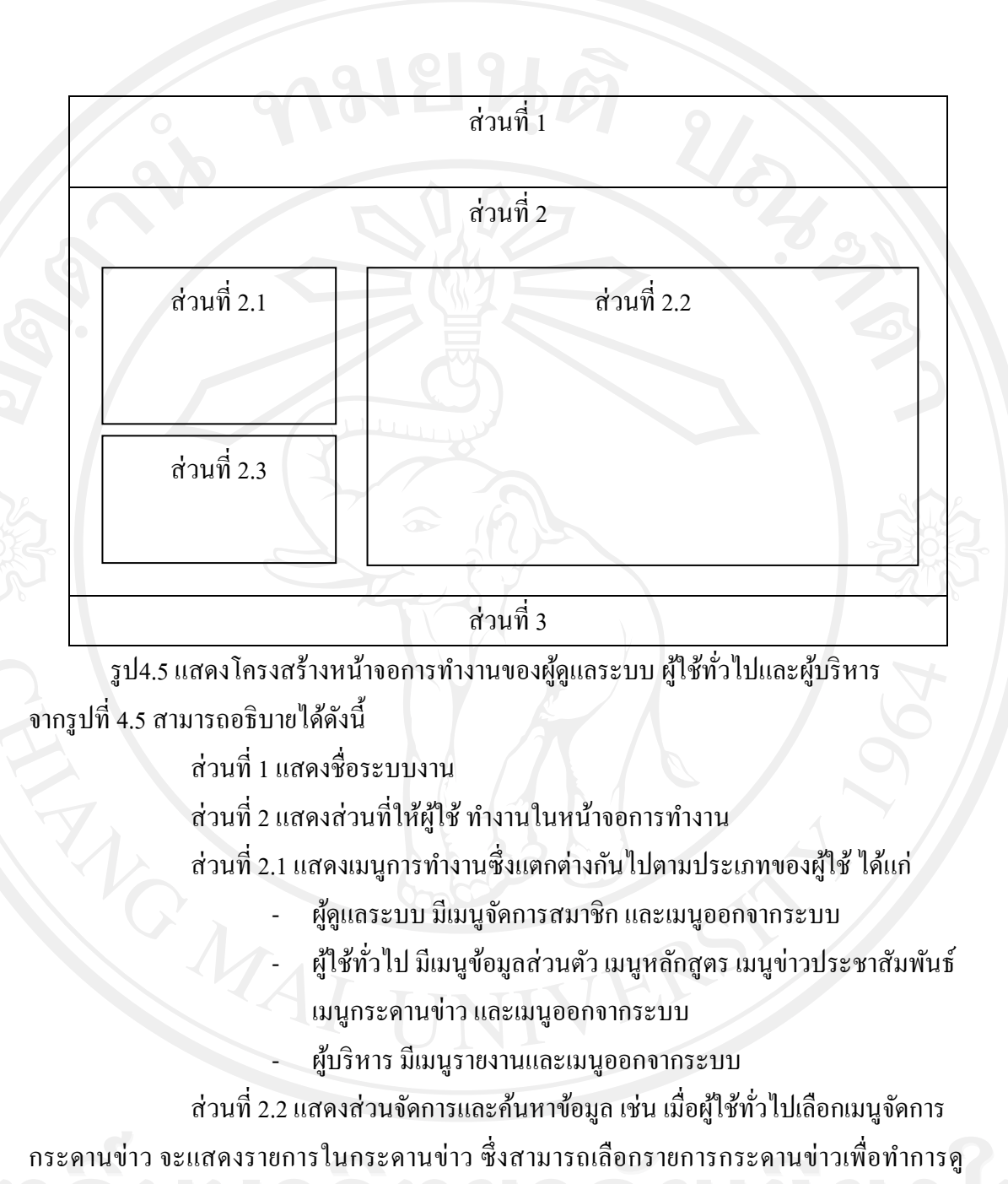

ข้อมูลหรือตอบกระดานข่าว

ส่วนที่ 2.3 แสดงชื่อผู้ใช้งาน ชื่อ-นามสกุลและประเภทของผู้ใช้งาน ส่วนที่ 3 แสดงชื่อหน่วยงานและเบอร์ติดต่อที่ดูแลการสมัครอบรม

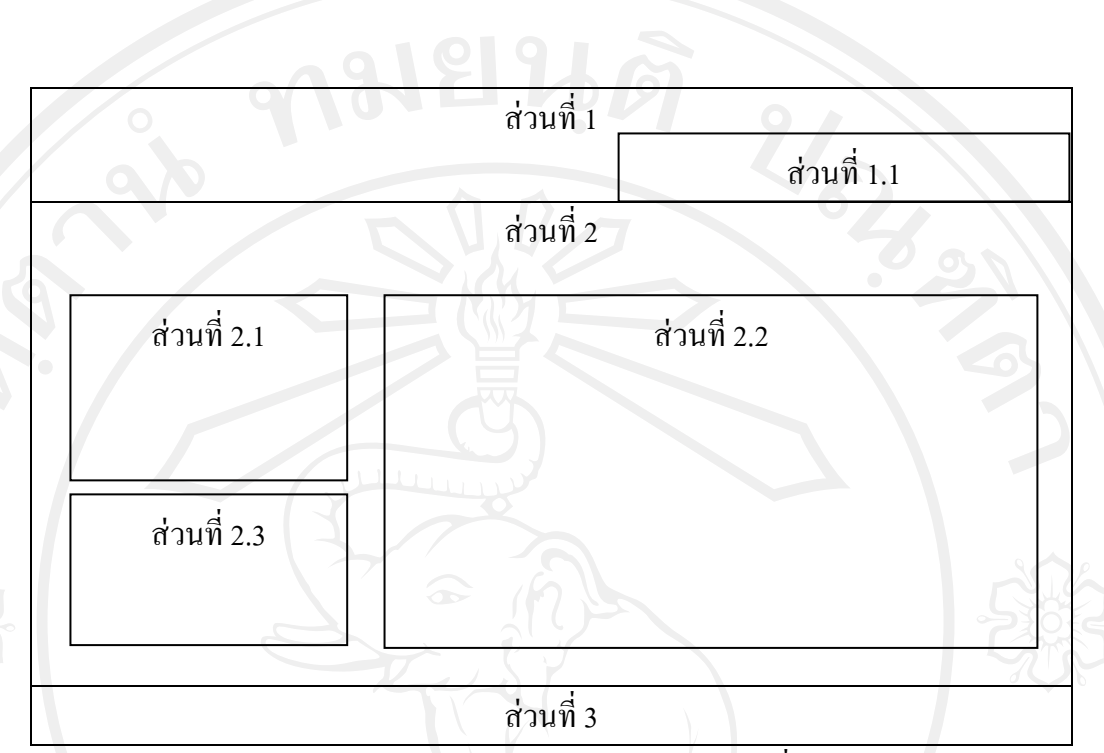

รูป4.6 แสดงโครงสร้างหน้าจอการทำงานของเจ้าหน้าที่ดูแลงานฝึกอบรม

จากรูปที่ 4.6 สามารถอธิบายได้ดังนี้

ส่วนที่ 1 แสดงชื่อระบบงาน

ส่วนที่ 1.1 แสดงเมนูหลักของเจ้าหน้าที่ดูแลงานฝึกอบรม ได้แก่ เมนูหลักสูตร เมนูรายงาน เมนูข่าวและกระดานข่าว และเมนูออกจากระบบ

ส่วนที่ 2 แสดงส่วนที่ให้เจ้าหน้าที่ดูแลงานฝึกอบรม ทำงานในหน้าจอการ

ทำงาน

ส่วนที่ 2.1 แสดงเมนูย่อยการทำงานเจ้าหน้าที่ดูแลงานฝึกอบรมได้แก่ เมนูหลัก หลักสูตร เมนูย่อยได้แก่ เมนูหลักสูตร เมนูวิทยากร เมนูบริษัทตัวแทนออกของ และเมนูรายวิชา ส่วนที่ 2.2 แสดงส่วนจัดการและค้นหาข้อมูล เช่น เมื่อผู้ใช้ทั่วไปเลือกเมนู กระดานข่าว จะแสดงรายการในกระดานข่าว ซึ่งสามารถเลือกรายการกระดานข่าวเพื่อทำการดู ข้อมูลในกระดานข่าวที่เลือกหรือตอบกระดานข่าวที่เลือก

> ส่วนที่ 2.3 แสดงชื่อผู้ใช้งาน ชื่อ-นามสกุลและประเภทของผู้ใช้งาน ส่วนที่ 3 แสดงชื่อหน่วยงานและเบอร์ติดต่อที่ดูแลการสมัครอบรม